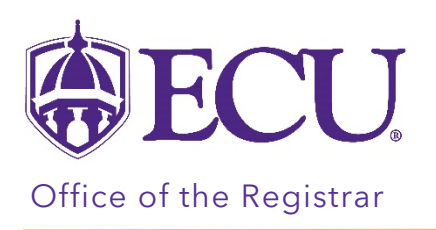

# How to email or print my schedule

1. Log into Pirate Port.

Г

2. Click on the Registration & Planning Card.

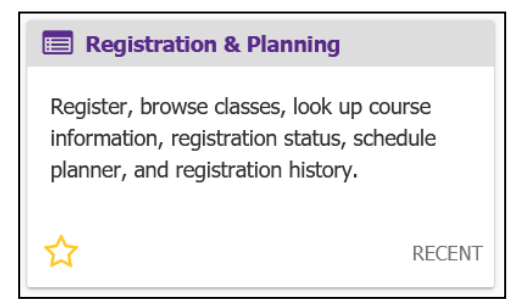

- 3. There are two different windows where a schedule can be emailed or printed.
  - In the View Schedule Detail window, under the Look up a Schedule tab

| View Registration Information     |      |                   |         |       |               |                |               |                |            |            |             |  |  |
|-----------------------------------|------|-------------------|---------|-------|---------------|----------------|---------------|----------------|------------|------------|-------------|--|--|
| Look up a Schedule                | Act  | ive Registrations |         |       |               |                |               |                |            |            |             |  |  |
| Class Schedule<br>Term: Fall 2020 |      |                   | ¥       |       |               |                |               |                |            |            | ä   🗎       |  |  |
| Title                             | *    | Details           | Hours ≎ | CRN 🌣 | Schedule Typê | Grade Mode 🗘   | Level \$      | Part Of Term ≎ | Date \$    | Status \$  | Message 🗘 🗱 |  |  |
| Applied Mathematics for           | r Bu | MATH 1064, 605    | 3       | 81726 | Lecture       | Standard Lette | Undergraduate | First 8 week   | 06/08/2020 | Registered | **Web Regi  |  |  |

• In the Add and Drop Classes window, under the Schedule and Options tab

| gister for Classes             |        |                |       |       |      |              |                       |               |            |            |                  |     |
|--------------------------------|--------|----------------|-------|-------|------|--------------|-----------------------|---------------|------------|------------|------------------|-----|
| d Classes Enter CRN            | Schedu | le and Options |       |       |      |              |                       |               |            |            |                  |     |
| roor Withdrawale               |        |                |       |       | _    |              |                       |               |            |            |                  |     |
| hdrawal Credits Used : 6       |        |                |       |       |      |              |                       |               |            |            |                  |     |
| hdrawal Credits Remaining : 10 | 0      |                |       |       |      |              |                       |               |            |            |                  |     |
| immary                         |        |                |       |       |      |              |                       |               |            |            | é                | a e |
| m: Spring 2022                 |        |                |       |       |      |              |                       |               |            |            |                  |     |
|                                |        | Dotails        | Hours | CRN   | ≎ So | chedule Type | Grade Mode            | Level         | Date       | Status     | Message          | \$. |
| Title                          | Ŧ      | Details        |       |       |      |              |                       |               | 10.07.0001 |            |                  |     |
| Title<br>Environmental Biology | *      | BIOL 1060, 001 | 3     | 30021 | Le   | ecture       | Standard Letter Grade | Undergraduate | 10/07/2021 | Registered | **Web Registered |     |

### To email your schedule:

1. click the envelope icon.

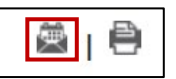

2. Your email address will already be entered.

|                                        | <u> </u>                                                                                                    |
|----------------------------------------|----------------------------------------------------------------------------------------------------|
| Email Sche<br>Email your<br>send again | edule and Downloadable Calendar File<br>schedule and an .ics file to your calendar. Please<br>if you make changes to your schedule. |
|                                        | ✔ Myself (andersonj20@students.ecu.edu)                                                                                             |
| Email                                  |                                                                                                    |
| Email                                  |                                                                                                    |
| Email                                  |                                                                                                    |
| Subject                                |                                                                                                    |
|                                        | Send                                                                                                    |

3. Enter a Subject in the Subject line.

| 🚔   🗎                                                                                                    |
|----------------------------------------------------------------------------------------------------|
| Email Schedule and Downloadable Calendar File                                                                     |
| Email your schedule and an .ics file to your calendar. Please<br>send again if you make changes to your schedule. |
| ✓ Myself (andersonj20@students.ecu.edu)                                                                           |
| Email                                                                                                    |
| Email                                                                                                    |
| Email                                                                                                    |
| Subject                                                                                                    |
| Send                                                                                                    |

4. To send to additional email addresses, enter the email address in the blank email lines.

|                          | <u> </u>                                                                                    |
|--------------------------|---------------------------------------------------------------------------------------------|
| Email Sch                | edule and Downloadable Calendar File                                                        |
| Email your<br>send agair | schedule and an .ics file to your calendar. Please<br>if you make changes to your schedule. |
| 50110 0.000              |                                                                                             |
|                          | V Myself (andersonj20@students.ecu.edu)                                                     |
| Email                    |                                                                                             |
| Email                    |                                                                                             |
| Email                    |                                                                                             |
| Subject                  |                                                                                             |
|                          | Send                                                                                        |

5. Click Send

#### Note: If you do not receive an email, check your Junk mail.

#### Sample Emailed Schedule

| is displayed, clici<br>r. Click here to lea   | k here to view it                                                                                                    |                                                                                                    | ← → → → → → → → → → → → → → → → → →                                                                                                    |
|-----------------------------------------------|----------------------------------------------------------------------------------------------------|----------------------------------------------------------------------------------------------------|----------------------------------------------------------------------------------------------------|
| e is displayed, clice<br>r. Click here to lea | k here to view it                                                                                                    |                                                                                                    |                                                                                                    |
|                                               | arn more.                                                                                                    | in a web                                                                                                    | browser.                                                                                                    |
|                                               |                                                                                                    |                                                                                                    |                                                                                                    |
| Jndergradua<br>: Manageme                     | ite<br>ent - Intende                                                                                                    | ed Majo                                                                                                    | ır                                                                                                    |
| ourse<br>etails                               | Credit<br>Hours                                                                                                    | CRN                                                                                                    | Meeting Times                                                                                                    |
| IOL 1050<br>01                                | 3.0                                                                                                    | 80301                                                                                                    | 10/01/2020 - 11/25/2020                                                                                                    |
| IATH 1064<br>05                               | 3.0                                                                                                    | 81726                                                                                                    | 08/10/2020 - 09/29/2020                                                                                                    |
| IIS 2223<br>13                                | 3.0                                                                                                    | 82078                                                                                                    | 08/10/2020 - 09/29/2020                                                                                                    |
| NGL 1100<br>99                                | 3.0                                                                                                    | 82539                                                                                                    | 10/01/2020 - 11/25/2020<br>Monday, Wednesday<br>11:00 - 12:30<br>Main Campus, Rawl Building And<br>Annex, 00232                                                                                |
| NRS 2000<br>03                                | 2.0                                                                                                    | 83351                                                                                                    | 08/10/2020 - 11/25/2020<br>Tuesday<br>17:00 - 20:00                                                                                                    |
|                                               | Jndergradua<br>: Manageme<br><b>burse</b><br><b>stails</b><br>IOL 1050<br>)1<br>ATH 1064<br>)5<br>IS 2223<br>I3<br>NGL 1100<br>)9<br>NRS 2000<br>)3 | Jindergraduate   Wanagement - Intender   ourse Credit<br>Hours   OL 1050 3.0   IOL 1050 3.0   J1 3.0   IS 2223 3.0   IS 3.0   IS 3.0   NGL 1100 3.0   J9 2.0 | Undergraduate   Management - Intended Major   Durse stails Credit Hours CRN   Marco 1050 3.0 80301   ATH 1064 3.0 81726   D5 3.0 82078   IS 2223 3.0 82539   NGL 1100 3.0 82539   J9 2.0 83351 |

## To print your schedule

1. Click the printer icon.

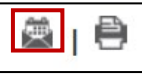

- 2. Select the printer
- 3. Click Print

Note: Make sure your pop-up blocker is turned off in your browser window.

|      | Benner |                                                                                                    |                   | https://bents       | rsh en                                  | n edu StudenfRegistration Sol tab tikusRegistration y                                                | eize 🔨   | Print           | 4 sheets of p  | aper |
|------|--------|----------------------------------------------------------------------------------------------------|-------------------|---------------------|-----------------------------------------|----------------------------------------------------------------------------------------------------|----------|-----------------|----------------|------|
|      |        |                                                                                                    |                   |                     |                                         | Anderson, jo Patricia                                                                                | ы.       |                 |                |      |
|      |        |                                                                                                    |                   |                     |                                         |                                                                                                    | н.       | Destination     |                |      |
|      |        | East Carolina University                                                                                                    |                   |                     |                                         |                                                                                                    |          | 🚔 Adobe P       | DE             | ~    |
|      |        | Anderson, Jo Patricia Fall 2020 5                                                                                               | Schedule          |                     |                                         |                                                                                                    |          | U Massell       | 51             |      |
| Ea   |        | Characterization: Signature Caracti Ordergraduate<br>Callege: Callege of Stationer Mager Managements &<br>Department/Management | Handed Mager      |                     |                                         |                                                                                                    | н.       | Orientation     |                |      |
|      |        | 1.6%                                                                                                    | Course Details    | Creatificure C      | 101 Marel                               | eting former                                                                                         |          |                 | <b>A</b> · · · |      |
| ~    |        | Cashe Paral                                                                                                    | 800 105 V/I       | ** **               | Burn                                    | nel, Anne S                                                                                          |          | Portrait        | Landscape      |      |
| Cla  |        | Applied (adversalization Business                                                                                               | UR7H 1004 810     |                     | na osro<br>Nas                          | 6 8 530 - 69 29 2000<br>•, Certinia                                                                  | н.       | Partes          |                |      |
| De   |        | Introduction to Computers                                                                                                    | V6 2223 013       | 10 8                | 2018 05/10                              | 0.0000 - 09.09.0000<br>Ha, Laure A                                                                   |          | ruges           |                |      |
| Titl |        | Foundation and Callege Writing-Yorkey                                                                                           | ENG. 1100 299     | 10 E                | 2535 10.01<br>Vond<br>11.00<br>Ven1     | H 8 200 - H 8 50 201<br>Cey Wether Cey<br>H AV- 12 20 PM<br>C Cample, Test During And Avenue, 2022 2 | U.       | Al              |                | ~    |
| Ge   |        | Horoca Leadership and Service Collog-Jum                                                                                        | H4R5 2011 003     |                     | 100 100 100 100 100 100 100 100 100 100 | int, Sever 5<br>1 8 100 - 1 8 59 021                                                                 | н.       | Color mode      |                |      |
|      |        |                                                                                                    |                   |                     | na as<br>Pieri p                        | te mun de comu<br>ge, Elizabeth Eshar                                                                |          | Color           |                | ~    |
| Apj  |        | Total Hours   Registered: 14   Billing: 14   CB                                                                                 | eu: e             |                     |                                         |                                                                                                    | U.       |                 |                | - 1  |
|      |        |                                                                                                    |                   |                     |                                         |                                                                                                    |          | More settings   |                | ~    |
| Intr |        |                                                                                                    |                   |                     |                                         |                                                                                                    | U.       | Print using the | system dialog  | 2    |
| Foi  |        |                                                                                                    |                   |                     |                                         |                                                                                                    | U.       |                 |                |      |
|      |        |                                                                                                    |                   |                     |                                         |                                                                                                    | U.       |                 |                |      |
| Ноі  |        |                                                                                                    |                   |                     |                                         |                                                                                                    |          |                 |                |      |
|      | . of 4 |                                                                                                    |                   |                     |                                         | 10/201.82/                                                                                           | 162      |                 |                |      |
|      | Bannar |                                                                                                    |                   | https://bants       | r-usb.ecu.                              | a olu StudentRegistrationSch isch ilausRegistration p                                                |          |                 |                |      |
|      |        | This is a general view of your term scher                                                                                       | dula. Download yo | ur schedule for a v | veckly vice                             | ov.                                                                                                  |          |                 |                |      |
| То   |        |                                                                                                    |                   |                     |                                         |                                                                                                    |          |                 |                |      |
|      |        |                                                                                                    |                   |                     |                                         |                                                                                                    |          | Print           | Cancel         |      |
| 0    |        |                                                                                                    |                   |                     |                                         |                                                                                                    | <b>~</b> |                 |                | — J  |

# Office of the Registrar 🔶 East Carolina University© 🔶 revised 1/2/2022